## **GRL Scores in Skyward Gradebook**

Guided Reading Level scores will now be entered in Skyward through the Gradebook. You can enter the scores by student or for the entire class.

**By Student:** In Skyward, select "Teacher Access," then "My Students." Select the student you would like to enter scores for, then select "Test Scores" on the left-hand side of the Student Profile screen. Highlight the GRL Test and select "Enter Scores."

|   | Test Sc          | ores        |                |         | 🕇 Favorites 🔻 🕇 | 🗋 New Window 🖷 N | y Prir               | it Queue ◀ Back |                     |          |                 |
|---|------------------|-------------|----------------|---------|-----------------|------------------|----------------------|-----------------|---------------------|----------|-----------------|
| ٧ | /iews: General 🗸 | Filters: *S | kyward Default | ~       |                 |                  |                      |                 | 🝸 🔟 🖺 (             | BQ,      | Enter<br>Scores |
|   | Date 🔺           | Entity      | Test           | Edition | Level           | Form             | Test Name            |                 | Available to Score? | T.       |                 |
| Þ | 08/01/2015       | 109         | GRL            | JSD     | GRL             | MAI              | GUIDED READING LEVEL |                 | Yes                 | $\wedge$ | Students        |
| • | 01/22/2016       | 000         | SRI            | Edt1    | SRI             | MAI              | SRI TEST             |                 | No                  |          | With Test       |

Enter the scores and select "Save and Back."

| Test Score Entry for 'GUIDED READING LEVEL:JSD GRL MAI' on '08/01/2015' |         |         |        |        |        |        |        |        |        |        |        |        |        |   | t Queue 🥐 |
|-------------------------------------------------------------------------|---------|---------|--------|--------|--------|--------|--------|--------|--------|--------|--------|--------|--------|---|-----------|
|                                                                         | Section | Row (1) |        |        |        |        |        |        |        |        |        |        |        |   | Save      |
|                                                                         | Scores  | Score   |        |        |        |        |        |        |        |        |        |        |        |   | Coursed   |
| Students                                                                |         |         | AugGRL | SepGRL | OctGRL | NovGRL | DecGRL | JanGRL | FebGRL | MarGRL | AprGRL | MayGRL | JunGRL |   | Save and  |
|                                                                         |         |         |        |        | 0      |        | D      | D      |        |        |        |        |        | ~ | Back      |
| 1 BALLE I                                                               |         |         |        | 0      | 0      |        | r      | r      |        |        |        |        |        |   | Undo      |
|                                                                         |         |         |        |        |        |        |        |        |        |        |        |        |        |   |           |
|                                                                         |         |         |        |        |        |        |        |        |        |        |        |        |        |   | Back      |

**By Class:** In Skyward select "Teacher Access," then "My Classes." Select your Homeroom class and then select "Test Scores" on the left-hand side of the Class Options screen. Highlight the GRL test and select "Score All Students."

| Test Score I | Entry for 'G | UIDED RE          | ADING LE         | VEL | .:JSD ( | GRL | MAI' o | n '0 | 8-01-2 | 015' |       |   |       |   |       |    |       |   |       |   |       |    |       | Ō      | My Prin | t Queue <b>?</b> |
|--------------|--------------|-------------------|------------------|-----|---------|-----|--------|------|--------|------|-------|---|-------|---|-------|----|-------|---|-------|---|-------|----|-------|--------|---------|------------------|
|              |              | Section<br>Scores | Row (1)<br>Score |     |         |     |        |      |        |      |       |   |       |   |       |    |       |   |       |   |       |    |       |        |         | Save             |
| Students     |              |                   |                  | A   | ugGRL   | Se  | pGRL   | 0    | ctGRL  | No   | DVGRL | D | ecGRL | J | anGRL | Fe | ebGRL | м | arGRL | A | prGRL | Ma | ayGRL | JunGRL |         | Save and         |
| 1 🛔          | MIA          |                   |                  | L   | ]       | L   |        | м    | ]      | м    | ]     | Р | ]     | Р |       | z  | ]     | Z | ]     |   | ]     |    |       |        | ^       | Back             |
| 2 👤          | OLIVIA B     |                   |                  |     | ]       | 0   |        | 0    | ]      |      | ]     | Ρ | ]     | Ρ | ]     |    | ]     |   | ]     |   | ]     |    |       |        |         | Back             |
| з 👤          | JEREMY       |                   |                  |     | ]       |     |        |      | ]      |      | ]     | L | ]     | Р |       |    | ]     |   | ]     |   | ]     |    |       |        |         |                  |
| 4 👤          | PORTER       |                   |                  |     | ]       |     |        |      | ]      |      | ]     | М | ]     | Р | ]     |    | ]     |   | ]     |   | ]     |    |       |        |         |                  |
| 5 👤          | PRESTON B    |                   |                  |     | ]       |     |        |      | ]      |      | ]     | м | ]     | Р |       |    | ]     |   | ]     |   | ]     |    |       |        |         |                  |
| 6 👤          | RYAN G       |                   |                  |     | ]       |     |        |      | ]      |      | ]     | Р | ]     | R | ]     |    | ]     |   | ]     |   | ]     |    |       |        |         |                  |
| 7 👤          | MCKAY J      |                   |                  |     | ]       |     |        |      | ]      |      | ]     | Ρ | ]     | R | ]     |    | ]     |   | ]     |   | ]     |    |       |        |         |                  |
| 8 👤          | CAYSON       |                   |                  |     | ]       |     |        |      | ]      |      | ]     | L | ]     | R |       |    | ]     |   | ]     |   | ]     |    |       |        |         |                  |
| 9 👤          | RYDER        |                   |                  |     | ]       |     |        |      | ]      |      | ]     | L | ]     | R | ]     |    | ]     |   | ]     |   | ]     |    |       |        |         |                  |
| 10 🔔         | SARA         |                   |                  |     | ]       |     |        |      | ]      |      | ]     |   | ]     |   |       |    | ]     |   | ]     |   | ]     |    |       |        |         |                  |
| 11           | JAYLEE R     |                   |                  |     | ]       |     |        |      | ]      |      | ]     |   | ]     |   |       |    | ]     |   | ]     |   | ]     |    |       |        |         |                  |
| 12           | IAN          |                   |                  |     | ]       |     |        |      |        |      | ]     |   | ]     |   |       |    | ]     |   | ]     |   | ]     |    |       |        |         |                  |

Enter the test scores by student or by month. Once scores have been entered, select "Save and Back."

**<u>GRL Report</u>**: Also, you have the option to print GRL scores for individual students or for the entire class. To print a report of GRL test scores, select "Reports" in your Gradebook. From "Reports" select "Custom Programming." Select either option, "View Report for all Students" or "Select Students to View Report."